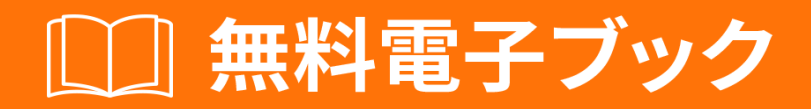

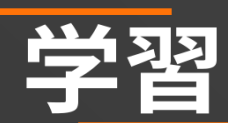

# firebase-authentication

Free unaffiliated eBook created from Stack Overflow contributors. #firebase-

authenticati

on

| 1                     |   |
|-----------------------|---|
| 1: firebase           | > |
|                       | 2 |
| Examples              | 2 |
|                       | 2 |
|                       | 2 |
| Firebase v3           | 3 |
|                       | 1 |
| 2: AndroidGoogle Plus | 3 |
| Examples              | 3 |
| Google Plus           | 3 |
|                       | ) |

You can share this PDF with anyone you feel could benefit from it, downloaded the latest version from: firebase-authentication

It is an unofficial and free firebase-authentication ebook created for educational purposes. All the content is extracted from Stack Overflow Documentation, which is written by many hardworking individuals at Stack Overflow. It is neither affiliated with Stack Overflow nor official firebase-authentication.

The content is released under Creative Commons BY-SA, and the list of contributors to each chapter are provided in the credits section at the end of this book. Images may be copyright of their respective owners unless otherwise specified. All trademarks and registered trademarks are the property of their respective company owners.

Use the content presented in this book at your own risk; it is not guaranteed to be correct nor accurate, please send your feedback and corrections to info@zzzprojects.com

## 1: firebase

このセクションでは、firebase-authenticationのと、がそれをいたいについてします。

また、のにあるきなテーマについてもし、するトピックにリンクするがあります。 firebaseのた めのドキュメンテーションはしいので、それらのトピックのバージョンをするがあるかもしれま せん。

## **Examples**

インストールまたはセットアップ

シリプシス

Firebase v3 Webのなのデモがここにされます。 Facebook、Github、Google、Twitter、パスワ ードベース、アカウントでサインインしてください。 Githubでなコードは、みやすく、っており 、よくされています。は、にするシステムです。

パスワードベースのユーザーにはリンクがされます。また、メールアドレスとパスワードをする こともできます。これらののイベントは、のセキュリティとしてメールをします。

に、、クライアントの、およびFirebaseリアルタイムデータベースセキュリティルールでされた サーバーののいについてします。

1. Firebase Webプロジェクト。
 2. IDE。 IDEとはですか Cloud9をしてみてください。
 3. Github、Google、Facebook、Twitterアカウント。
 4. 2つのメールアカウント。

2. IDE

- 2. HTML5プロジェクトをします。
- 3. Firebase Toolsをインストールします。 npm install -g firebase-tools
- **4. Firebase Tools**コマンドラインをして、Firebaseプロジェクトにログインします。 firebase login --no-localhost
- 5. Firebase Toolsコマンドラインをして、のディレクトリにFirebaseプロジェクトをしま す。 firebase init
- 6. このファイルとフォルダのセットをIDEにコピーします。 git clone https://github.com/rhroyston/firebase-auth.git
- 7. Firebase Toolsコマンドラインをして、IDEプロジェクトをFirebaseプロジェクトにプ ッシュします。 firebase deploy
- 8. ブラウザでFirebaseプロジェクトをします。れたやエラーはありますかのな。
- 9. Webホスティングのフォルダにじて、すべてのJS、CSS、およびすべてのHTMLファ

- イルで、 href、 src、および background: url をするがあります。 1. をして、  $href \\ esrc$ をし、にじてします。
  - 2. ブラウザコンソールにりのなパスのエラーがされます。
  - 3. script.js781 privateLink.href = "../firebase-auth/private" .. privateLink.href = "../firebase-auth/private" ..がなようです。
  - 4. すべてのページがFirebase Hostingからしくレンダリングされたらイメージやコ ンソールエラーがない、します。

#### 3. Firebase 𝔿

- 1.6つののすべてのをにします。ソーシャルメディアサイトののにってください。
- 2. Firebug WebアプリケーションURL + '/ ack'をすようにメールアクションハンドラURL をカスタマイズします https://my-app-1234/ack。
- 4. Webアプリケーションにログインする
  - 1. oAuthプロバイダをしてログインします。
  - 2. ブラウザのコマンドラインから、された $_{demo.update('mynode', 'myKey', 'myValue')}$ メソッドをして、リアルタイムデータベースになマークアップをします。
    - 1. のメッセージがブラウザのコンソールにされます。
    - 2. フォルダにわせて<sub>href</sub>パスをするがあるかもしれません。

demo.update("markup","secureData","<div class=\"mdl-card\_title\"> <h1 class=\"mdlcard\_title-text mdl-color-text--white\">Secured Data</h1> </div><div class=\"mdlcard\_supporting-text mdl-typography--headline\"> This is a secure card. The HTML markup that renders this card is secured in the Realtime Database. Access is determined server side so no matter what you do with JavaScript on your browser you will not be able to view this card unless you are authorized to.Secured data can be markup, JSON, strings, numbers, etc. Your imagination is the limit!</div><div class=\"mdlcard\_actions mdl-card--border intro-card-actions\"> <a class=\"mdl-button mdl-button-colored mdl-js-button mdl-js-ripple-effect\" href=\"../firebase-auth/\">Home</a></div>");

## Firebase v3とデモウォークスルー

1. oAuthプロバイダをしたログイン

1. メールアドレスまたはパスワードオプションのは、[アカウント]ページにはされません

- 2. サイドメニューのきしになリンクがあることにしてください。
- 3. アカウントをしてみてください。がこるのですか

### 2. パスワードベースのユーザーとしてする

- 1. メールをけりましたか
- 2. リンクをクリックするまでプライベートデータをできますか
- 3. パスワードをできますか

4. メールアドレスをできますか

5. メールのメールのリンクをクリックして、メールのをにすことはできますか

3. ログアウト

1. サイドメニューのきしにはどのようなリンクがありますか

- 2. なデータにアクセスできますか
- 3. なデータをることができますか

パスワードベースのユーザーをする

Firebaseをすると、メールアドレスとパスワードをしてFirebaseでをい、アプリケーションのパ スワードベースのアカウントをできます。

このでは、JavaScriptをベースにしたAndroidプロジェクトにこのをしています。

しかし、これをうに、これはにうがあります

- 1. JavaScriptプロジェクトにFirebaseをします。
- 2. まだFirebaseプロジェクトにアプリケーションをしていないは、Firebaseコンソールからしてください。
- 3. Email / PasswordのサインインをにするFirebaseコンソールで、Authセクションをきます。 [サインイン]タブで、メール/パスワードのサインインをにして[]をクリックします。

displayNameをつパスワードベースのユーザー、つまり.createUserWithEmailAndPasswordと. updateProfileをするには、2つのがです。はをネストし、いやすさのためにこれらのメソッドをと もするのをしました。

```
function registerPasswordUser(email, displayName, password, photoURL) {
 var user = null;
  //NULLIFY EMPTY ARGUMENTS
  for (var i = 0; i < arguments.length; i++) {</pre>
   arguments[i] = arguments[i] ? arguments[i] : null;
  }
 auth.createUserWithEmailAndPassword(email, password)
  .then(function () {
   user = auth.currentUser;
   user.sendEmailVerification();
 })
  .then(function () {
   user.updateProfile({
     displayName: displayName,
     photoURL: photoURL
   });
  })
  .catch(function(error) {
   console.log(error.message,7000);
 });
 console.log('Validation link was sent to ' + email + '.');
}
```

オンラインでfirebaseのいをむ https://riptutorial.com/ja/firebase-authentication/topic/4744/firebaseのい

## 2: AndroidでのGoogle Plus

## **Examples**

Google Plusログイン

プラスログインでユ―ザ―をする

### onCreate

```
GoogleSignInOptions gso = new
GoogleSignInOptions.Builder(GoogleSignInOptions.DEFAULT_SIGN_IN)
.requestIdToken(getString(R.string.default_web_client_id))
.requestScopes(new Scope(Scopes.PLUS_LOGIN))
.requestEmail()
.build();
mGoogleApiClient = new GoogleApiClient.Builder(this)
.enableAutoManage(this /* FragmentActivity */, this /* OnConnectionFailedListener */)
.addConnectionCallbacks(this)
.addOnConnectionFailedListener(this)
.addApi(Auth.GOOGLE_SIGN_IN_API,gso)
.addApi(Plus.API)
.build();
```

### onStart

```
protected void onStart() {
 super.onStart();
 mGoogleApiClient.connect();
 mAuth.addAuthStateListener(mAuthListener);
}
protected void onStop() {
  super.onStop();
  if (mAuthListener != null) {
   mAuth.removeAuthStateListener(mAuthListener);
  }
  if (mGoogleApiClient.isConnected()) {
    mGoogleApiClient.disconnect();
  }
}
@Override
public void onConnected(Bundle bundle) {
 mSignInClicked = false;
  getProfileInformation();
  //getGoogleOAuthTokenAndLogin();
  Toast.makeText(this, "User is connected! (in onConnected
MActivty)", Toast.LENGTH_LONG).show();
  // Get user's information
  // Update the UI after signin
  // updateUI(true);
```

```
@Override
public void onConnectionSuspended(int i) {
 mGoogleApiClient.connect();
  //updateUI(false);
}
@Override
public void onConnectionFailed(ConnectionResult connectionResult) {
 if (!connectionResult.hasResolution()) {
   GooglePlayServicesUtil.getErrorDialog(connectionResult.getErrorCode(), this,
            0).show();
  } else if(connectionResult.hasResolution()) {
   mConnectionResult = connectionResult;
   resolveSignInError();
 }
}
private void resolveSignInError() {
 Log.e("pavan", "User RESOLVE SIGN IN ERROR CALLED OUT OF IF");
 if(mSignInClicked) {
    if (mConnectionResult.hasResolution()) {
     try {
          Log.e("pavan", "User RESOLVE SIGN IN ERROR CALLED OUT OF IF TRY");
          mIntentInProgress = true;
          mConnectionResult.startResolutionForResult(this, GOOGLE_SIGIN);
      } catch (IntentSender.SendIntentException e) {
          Log.e("pavan", "User RESOLVE SIGN IN ERROR CALLED OUT OF IF CATCH");
          mIntentInProgress = false;
          mGoogleApiClient.connect();
      }
    }
  }
}
```

## プロファイルをする

}

```
private void getProfileInformation() {
  try {
    if (Plus.PeopleApi.getCurrentPerson(mGoogleApiClient) != null) {
        Person currentPerson = Plus.PeopleApi
            .getCurrentPerson(mGoogleApiClient);
        String personName = currentPerson.getDisplayName();
        String personPhotoUrl = currentPerson.getImage().getUrl();
        String personGooglePlusProfile = currentPerson.getUrl();
        String email = Plus.AccountApi.getAccountName(mGoogleApiClient);
    } catch (Exception e) {
        e.printStackTrace();
    }
}
```

Firebaseによる、

```
private void firebaseAuthWithGoogle(GoogleSignInAccount acct) {
//AuthCredential credential = GoogleAuthProvider.getCredential(tokenCredential, null);
AuthCredential credential = GoogleAuthProvider.getCredential(acct.getIdToken(),null);
mAuth.signInWithCredential(credential)
        .addOnCompleteListener(this, new OnCompleteListener<AuthResult>() {
            @Override
            public void onComplete(@NonNull Task<AuthResult> task) {
                Log.d("TAG", "signInWithCredential:onComplete:" + task.isSuccessful());
                // If sign in fails, display a message to the user. If sign in succeeds
                // the auth state listener will be notified and logic to handle the
                // signed in user can be handled in the listener.
                if (!task.isSuccessful()) {
                    Log.w("TAG", "signInWithCredential", task.getException());
                    Toast.makeText (MainActivity.this, "Authentication failed.",
                            Toast.LENGTH_SHORT).show();
                }else{
                    SharedPreferences prefs =
PreferenceManager.getDefaultSharedPreferences(getApplicationContext());
                    Log.e("SahajLOG", "Login PREF ISSSSSSSS ONACTIVITYRESULT
"+prefs.getBoolean("AuthByGplus", AuthByGplus));
                    prefs.edit().putBoolean("AuthByGplus", true).commit();
                    Log.e("SahajLOG", "Login PREF ISSSSSSS ONACTIVITYRESULT IFTRUE..
"+prefs.getBoolean("AuthByGplus", AuthByGplus));
                    Intent intent=new Intent(getApplicationContext(),MainActivity.class);
                    startActivity(intent);
                    finish();
                }
                // [START_EXCLUDE]
                // hideProgressDialog();
                // [END_EXCLUDE]
            }
        });
}
```

### onActivityResult

```
@Override
protected void onActivityResult(int requestCode, int responseCode,
                            Intent intent) {
if (requestCode == GOOGLE_SIGIN) {
    if (responseCode != RESULT_OK) {
       mSignInClicked = false;
    }
   mIntentInProgress = false;
   if (!mGoogleApiClient.isConnecting()) {
       mGoogleApiClient.connect();
        if (mGoogleApiClient.isConnected()) {
           // getGoogleOAuthTokenAndLogin();
        }
    }
    GoogleSignInResult result = Auth.GoogleSignInApi.getSignInResultFromIntent(intent);
    if (result.isSuccess()) {
        // Google Sign In was successful, authenticate with Firebase
        GoogleSignInAccount account = result.getSignInAccount();
                                    " + account.getIdToken());
        Log.e("SahajLOG", "account
        //getGoogleOAuthTokenAndLogin();
        firebaseAuthWithGoogle(account);
```

```
} else {
    // Google Sign In failed, update UI appropriately
    // [START_EXCLUDE]
    Log.e("SahajLOG", "SIGN IN FAILED");
    // [END_EXCLUDE]
  }
}
public void signInWithGplus() {
    if (!mGoogleApiClient.isConnecting()) {
        mSignInClicked = true;
        Intent signInIntent = Auth.GoogleSignInApi.getSignInIntent(mGoogleApiClient);
        startActivityForResult(signInIntent, GOOGLE_SIGIN);
    }
```

```
ログアウト
```

}

```
@Override
public void onLogout() {
    mAuth.signOut();
    if (mGoogleApiClient.isConnected()) {
        Plus.AccountApi.clearDefaultAccount(mGoogleApiClient);
        mGoogleApiClient.disconnect();
        mGoogleApiClient.connect();
        SignedInWithGoogle=false;
    }
    // Google sign out
    switchToLoginFragment();
}
```

オンラインでAndroidでのGoogle Plusをむ https://riptutorial.com/ja/firebaseauthentication/topic/8887/androidでのgoogle-plus

# クレジット

| S.<br>No |                         | Contributors                                   |
|----------|-------------------------|------------------------------------------------|
| 1        | firebaseのい              | Big Dude, Community, ErstwhileIII, Ron Royston |
| 2        | AndroidでのGoogle<br>Plus | Sahaj Rana, ThunderStruct                      |